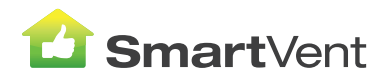

# **SMARTVENT LITE CONTROLLER**

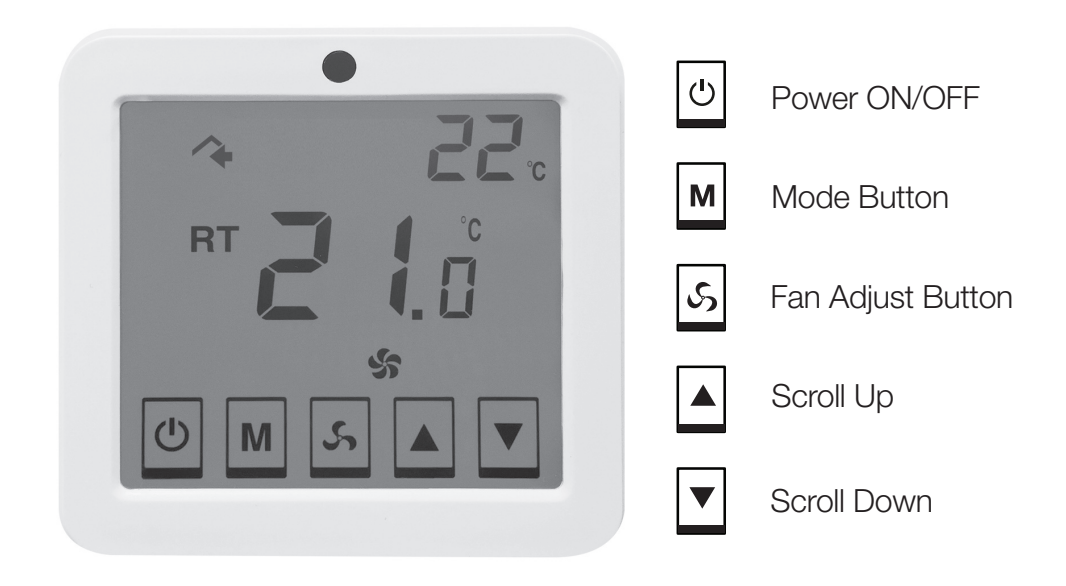

Please read all instructions before use.

### **Automated Touch Screen Overview**

The large screen is designed to measure the indoor and roof air temperature using a high precision built-in sensor.

Take control over the ventilation speed and temperature settings.

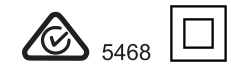

# **Icon Set**

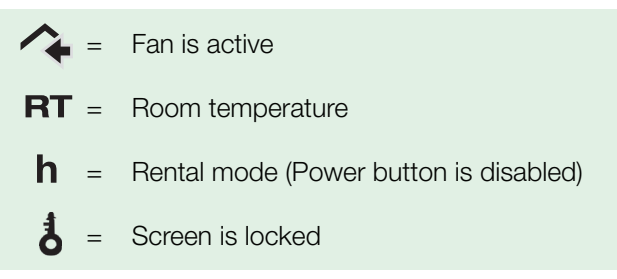

# **Operation of SmartVent Lite Touch Screen Controller**

#### 1. Fan

- This displays the Current Fan Speed.
- The SMARTVENT LITE Touch Screen Controller model will determine which options are available.

#### **Three Speed Fan**

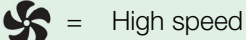

- Medium speed
- **S** = Low speed
- Controller will change fan speed automatically depending on current and set room temperatures

#### **Two Speed Fan**

- See High speed
- **S** = Low speed
- Controller will change fan speed automatically depending on current and set room temperatures
- Tap the Fan Adjust button and set fan speed will flash.
- Tap the Fan Adjust button when set fan speed is flashing to adjust.
- After selection, the unit will automatically save the settings if no user input is received within 5 seconds.

#### 2. Check Set Temperature

- Tap either the Scroll Up or Scroll Down button. A "SET" icon will appear on the top right side of the screen and the number displayed will be the set temperature.
- When the "SET" icon disappears, the number displayed will be the current roof temperature.

Note: Set temperature can only be changed following the steps provided in the Configuration Setup Menu

#### 3. Lock Mode

- To lock the touch screen press and hold the Scroll Up ▲ and Scroll Down ▼ buttons together for 3 seconds.
- The Lock symbol appears in the top half of the screen.

# **Configuration Setup Menu**

#### **Programming Mode:**

- To calibrate your controller to operate correctly you need to enter the programming mode:
- Turn off your controller with the Power OFF button.
- Press and hold the Mode and Fan icons for 5 seconds then release.
- To change other modes, press the Mode button again and step through to the different Mode option(s) as listed below (the numbers appear in the top right corner of the display).
- The central display is the value set for that particular Mode.

| Mode | Description                                                                                                    | Default |
|------|----------------------------------------------------------------------------------------------------|---------|
| 1    | Room Temperature correction: to correct displayed room Temperature.                                                                                       | -1.0    |
| 2    | Roof Maximum Temperature: when roof is hotter than this temperature the fan will slow down or stop (see Mode 5).                                          | 35      |
| 3    | Roof Minimum Temperature: when roof is colder than this temperature the fan will slow down or stop (see Mode 5).                                          | 5       |
| 4    | Fan Motor Speed Selector:<br>1 = Single Speed Fan Motor.<br>2 = Two Speed Fan Motor.<br>3 = Three Speed Fan Motor.                                        | 3       |
| 5    | Continuous Ventilation Setting: what the fan does when<br>maximum or minimum temperatures are reached.<br>0= Fan turns off.<br>1= Fan turns to low speed. | 1       |
| 6    | Set Room Temperature: when in Automatic Fan Speed mode<br>the fan speed will change in an attempt to maintain the set<br>room temperature.                | 22      |

We reserve the right to change specification without prior warning.

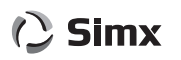